## ネットの遊撃手、ftp講座 ーftpを利用しよう!ー

#### 岐阜経済大学 経営学部 経営情報学科 井戸 伸彦 来歴:

0.0版 2002年10月10日、 1.0版 2003年4月23日、 1.1版 2004年5月20日 1.2版2006年4月18日

#### 本スライドでは、岐阜経済大学内のネットワーク環境での、ftpを 使用する方法を説明します。

- (1)ネット上のアカウント
- (2)ネット上のファイル
- (3)ファイルを転送する
- fftpの操作
- (4.1)ffftpの起動
- (4.2)操作画面
- (4.3)アップロード・ダウンロード
- (4.4)ネット上のファイル・フォルダを 消す
- (4.5)ネット上にフォルダを作る
- (4.6)ファイルが見えないと思ったら

- 注意事項
- (5.1)注意1:上書き
- (5.2)注意2:ディレクトリのコピー
- (5.3)注意2のつづき
- (5.4)注意3:PC側のパス名
- (5.5)初期フォルダの設定
- (6.1)Webサイト上へのファイル転送
- (6.2)転送したファイルを見る
- (6.3)開いたファイルに関する注意!
- (6.4)ありがちな間違い

## (1)ネット上のアカウント

- ローカル環境
  - 手元にある自分のPCを、自分で操作する際には、操作する人も、操作されるファイルも物理的に明白です。
- ネットワーク環境
  - ネットワーク上の環境は、接続されたどのPCを使っても、 操作する人から同じ具合にファイルが見えます。
  - ネットワーク側では、操作する人を識別するために、アカウ ントとそのパスワードを用いています。

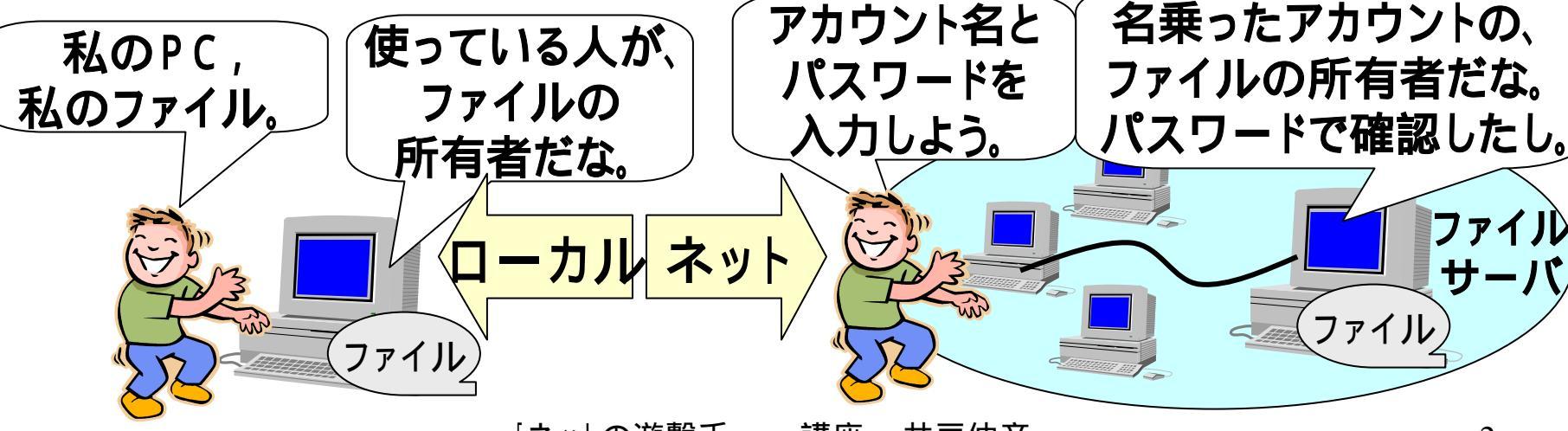

## (2.1)ネット上のファイル

- ネット上にファイルを、見たことありますか?
  - 皆さんはそれぞれ50MByte(FD約35枚分)のファイルを
     ネット上に保管することが出来ます。
  - ネット上のファイルも、ローカルのPCと同じく、"フォルダ"に 分けておくことができます。
     ネット上のファイルだっ

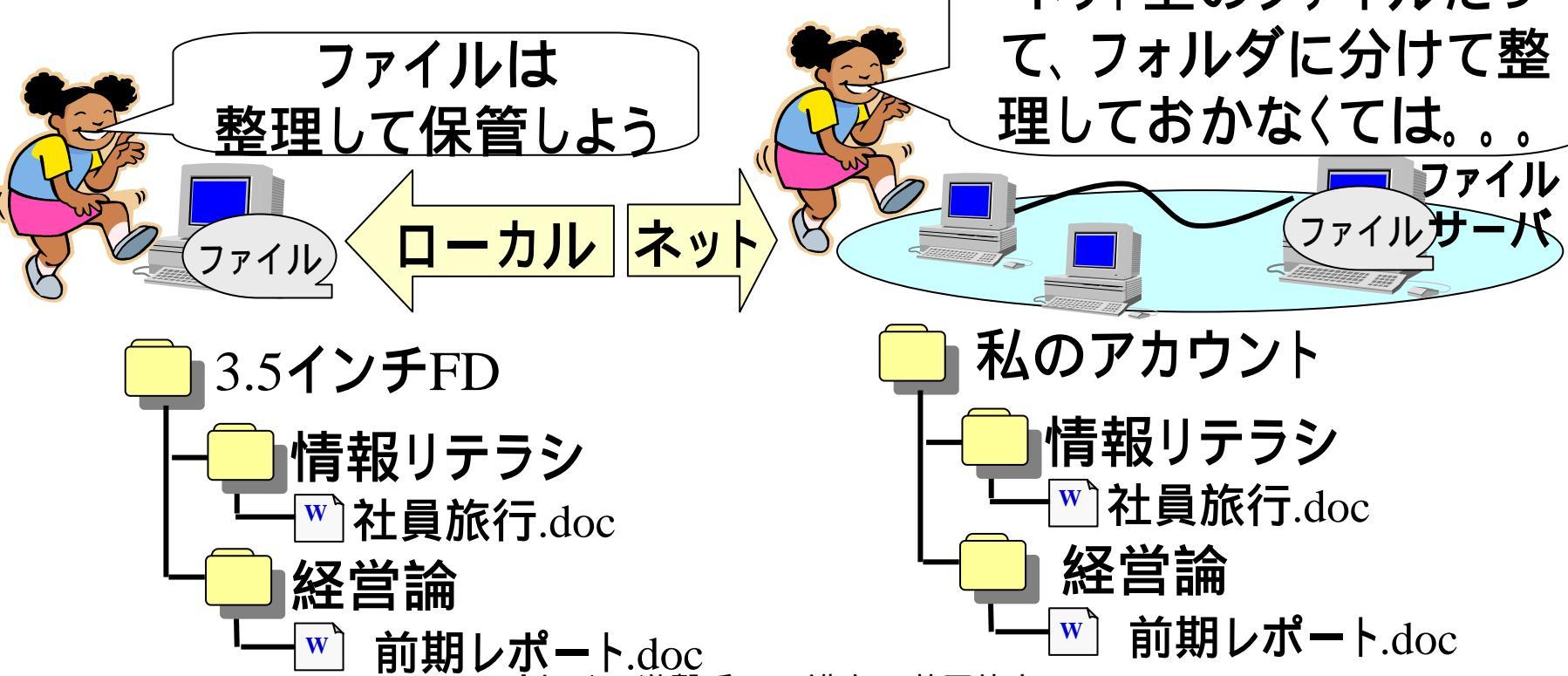

## (2.2)ネットワークドライブとの違い

- スライド「中央フリーウェイ 個人のネットワークドラ イブ - 」で覚えたネットワークドライブとは、次のような 関係になっています。
  - ネットワークドライブ上のファイルは、アカウント上の "windows"というディレクトリに置かれている。
  - 逆に、ネットワークドライブとして用いる(=Windows上で普通のフォルダと同様に扱える)のは、アカウント上で "windows"のディレクトリだけ。

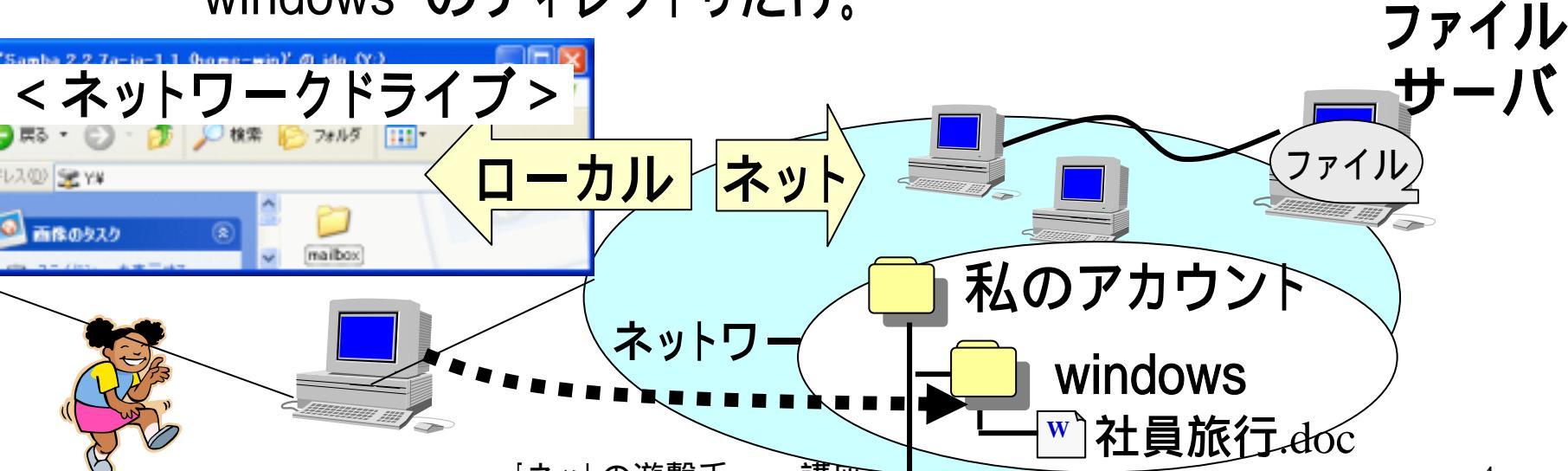

## (3)ファイルを転送する

 あなたの手元のPCにあるファイルを、ネットワーク上に転送したり、ネットワーク上のファイルを手元に転送したりするための 仕組みを、FTPといいます。

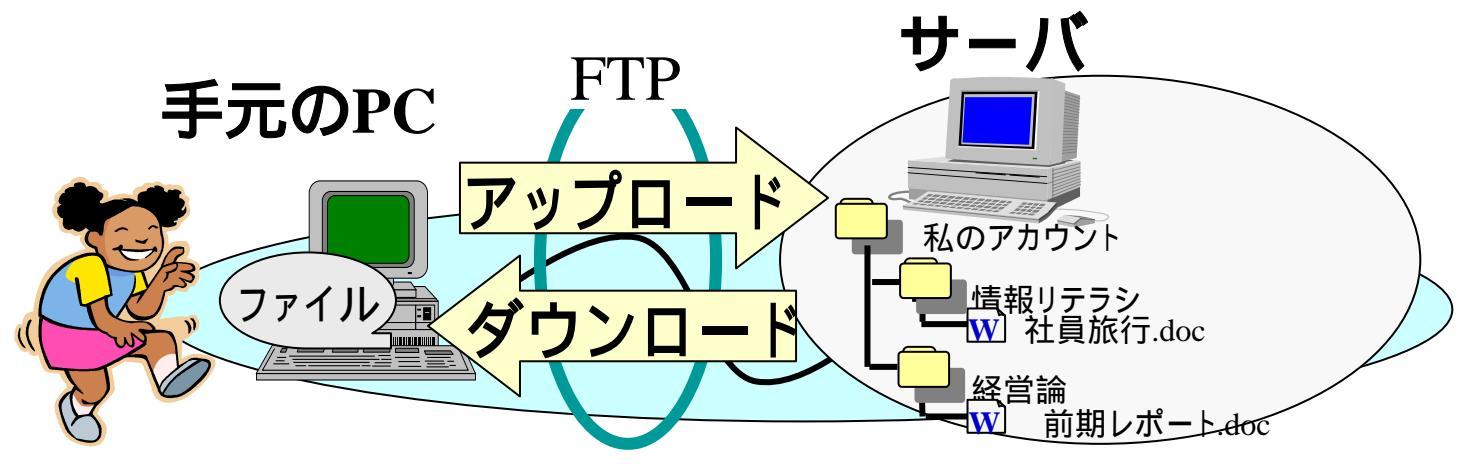

毎回授業で使うファイルは、ネット上に保管しておいて、
 一授業のはじまりにダウンロード、

- 投業のはしよりにノノノロート、 - 授業のおしまいにアップロードしておけば、便利ですね。

経大内では、FTPのために"ffftp"というプログラムを用いるのが一般的です。皆さんのPCにはインストールされています。

## (4.1)fftpの起動

- パスワード、憶えていますか?ff ftpを起動して、サーバに接続す るためには、パスワードが必要 です。
- [スタート] -[プログラム]-[ネッ トワーク]-[ffftp]と選択して、ffftp を起動します。
- ホストー覧のウィンドウにて、
   [home]を選択(1)し、接続をクリック(2)します。
- ユーザ名を問うウィンドウにて、
   ユーザ名を入力(3)します。
- パスワードを問うウィンドウにて、 パスワードを入力(4)します。

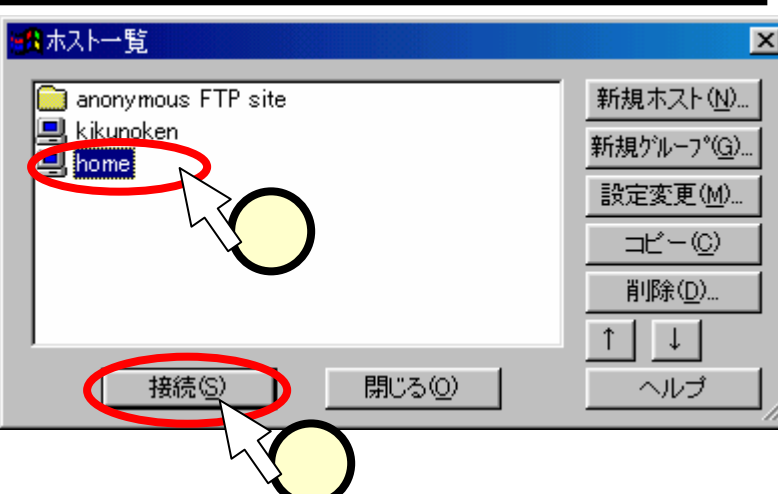

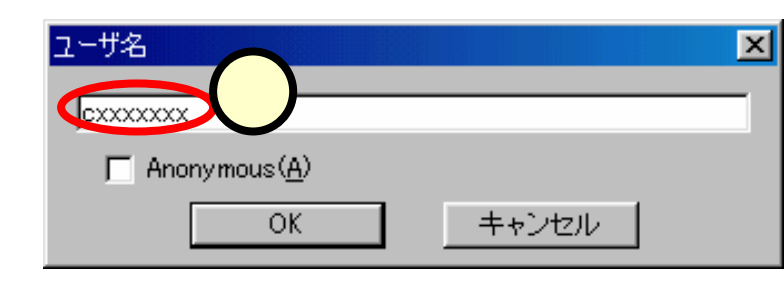

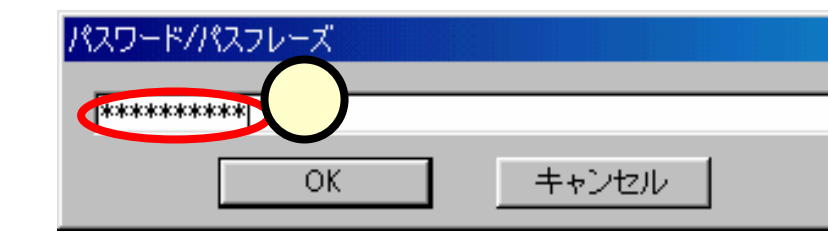

「エー」の社師で

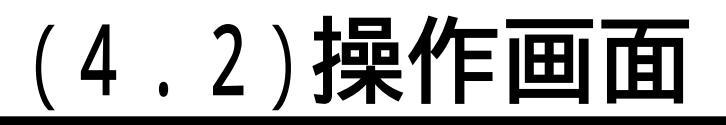

• 操作画面は、下図のような配置になっています。

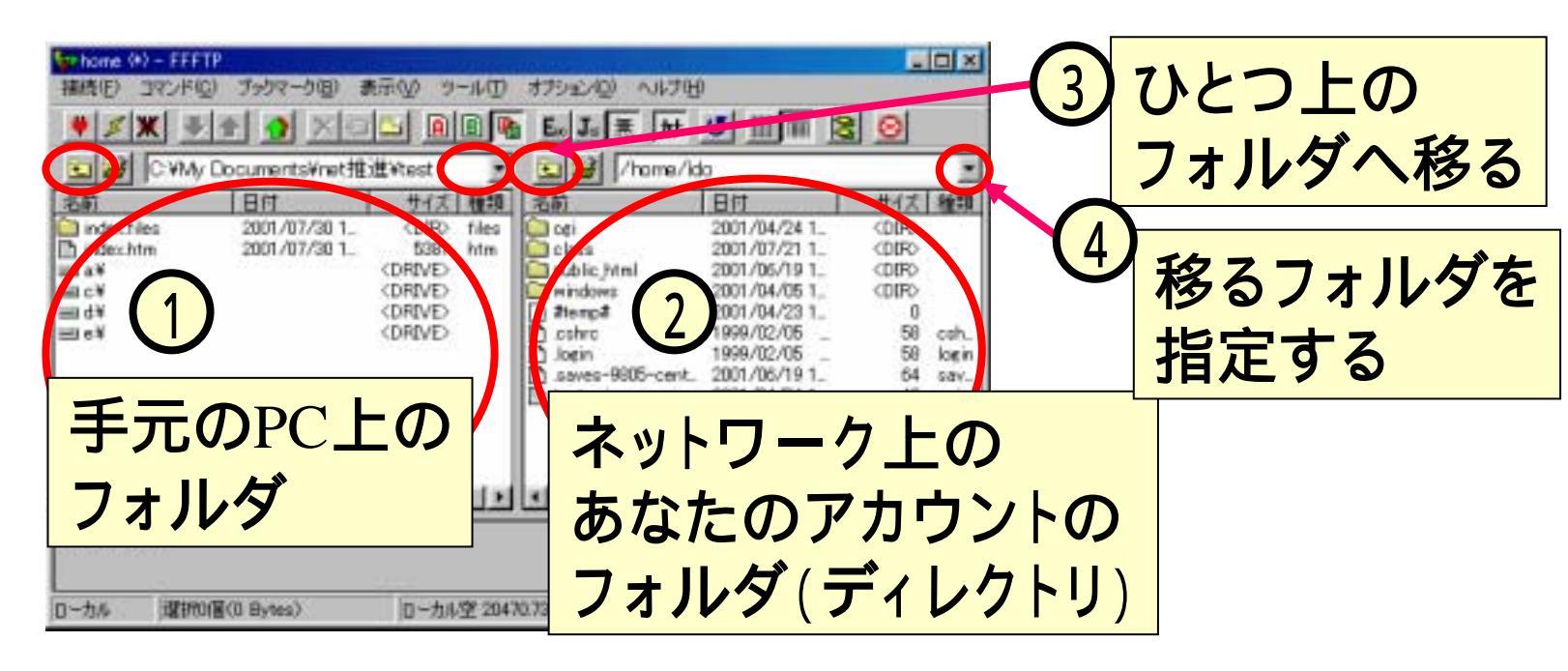

①の手元のPCのフォルダも、②のネットワーク上のフォルダも、Windows上で使っているフォルダと操作は似ています。
 ①もしくは②の上のフォルダをダブルクリックすれば、そのフォルダ内の表示へと移ります。③をクリックすれば、ひとつ上のフォルダへ戻ります。④にて、直接フォルダを指定することも出来ます。

## <u>(4.3)アップロード・ダウンロード</u>

 ご想像のとおり、アップロード・ダウンロードの手順は、ドラッグ (左ボタンを押下したままマウスを移動)&ドロップ(左ボタンを 離す)にて行えます。

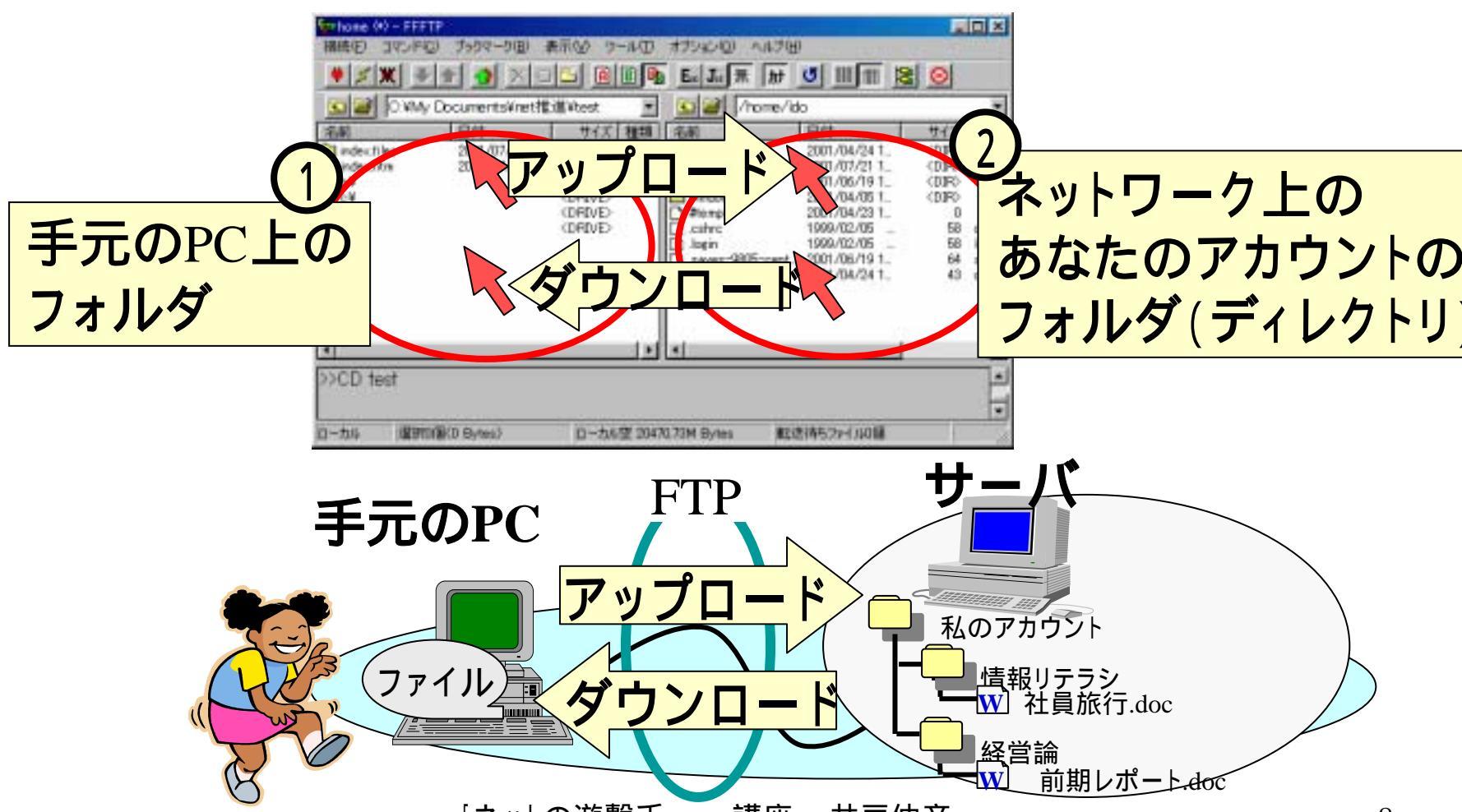

## (4.4)ネット上のフォルダ・ファイルを消す

- 消したいファイル(フォル ダ)をクリック(1)して、ハ イライトにさせます。
- [Del]キーを押下します。
- 確認のダイアログにて、[は い(Y)]をクリック(2)します。
- フォルダごと消すことや、複数ファイルを指定して消すことも出来ます。その際、各ファイルについて確認のダイアログが出ますが、「すべて削除(A)」(3)をクリックすれば、残りの確認は行われません。

| 2002/10/10 1                   |                                                                      | 1928                                                                                                    | 12.81                                                                                                    |                                                                                                    |                                                                                                    | Contraction of the local division of the local division of the loc |
|--------------------------------|----------------------------------------------------------------------|----------------------------------------------------------------------------------------------------|----------------------------------------------------------------------------------------------------|----------------------------------------------------------------------------------------------------|----------------------------------------------------------------------------------------------------|----------------------------------------------------------------------------------------------------|
| 2002/10/10 1_<br>2002/10/10 1_ | (DIR)<br>2426<br>2241536<br>(DRIVE)<br>(DRIVE)<br>(DRIVE)<br>(DRIVE) | files<br>htm<br>pp1                                                                                                | 1006年期16<br>1006年期16<br>1010日第16<br>日前前90254                                                                                                    | Brot 2002<br>Brot 2002<br>Brot 2002<br>Brot 2002/10/<br>Brot 2002/10/                                                                                                    |                                                                                                    | 0 pp<br>4 pp<br>14 pp<br>14 pp<br>16 pp                                                                                                    |
| つ取得は正常終                        | TUEL                                                                 | 1. (E                                                                                                    | .▲I<br>507 Bytes)                                                                                                    |                                                                                                    |                                                                                                    |                                                                                                    |
|                                | )取得(J正常約<br>@(45.00K Bytes)                                          | 2002/10/10 12 22/10:00<br>CDRIVE<br>(DRIVE)<br>CDRIVE<br>CDRIVE<br>(DRIVE)<br>の取得(ま正常終了しまし<br>第(45:00K Bytes) ローカル | 2012/10/10/12 22/1530 ppr<br>(DRIVE)<br>(DRIVE)<br>( | (DRUVE)<br>(DRUVE)<br>(DRU | (DRIVE)<br>(DRIVE)<br>(DRI | CORECTORING     Core and a construction of the construction of the construction        |

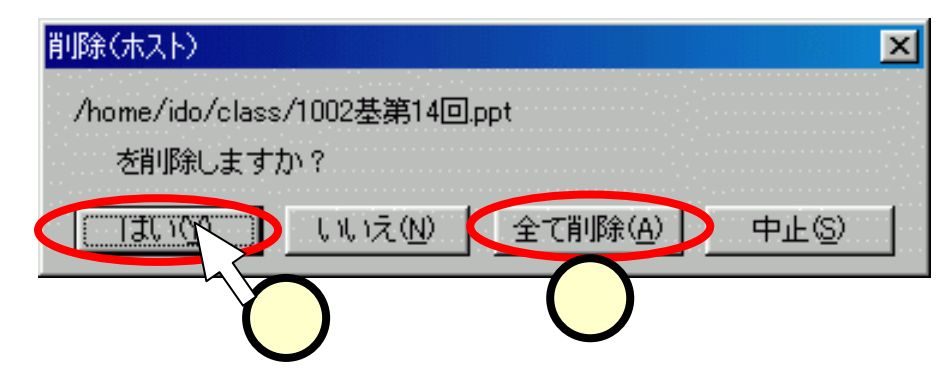

## <u>(4.5)ネット上にフォルダを作る</u>

- フォルダを作りたい位置に移動して、ネット側の表示領域をクリック(1)しておきます。
- [コマンド]をクリック(2)して、
   [フォルダ作成]を選択(3)します。
- 作成するフォルダの名前をダイア ログに入力(④)して、[OK]をク リック(⑤)します。

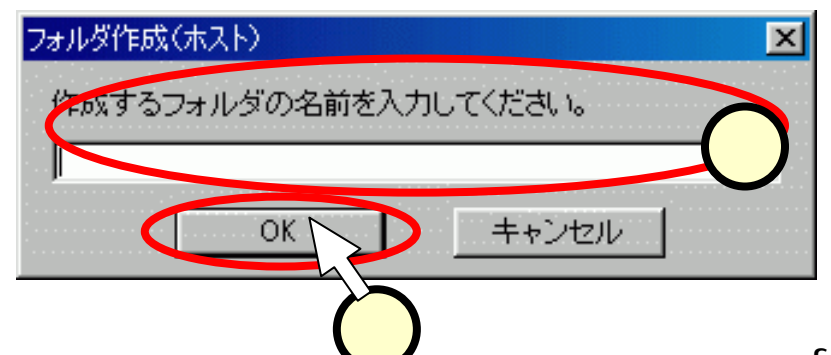

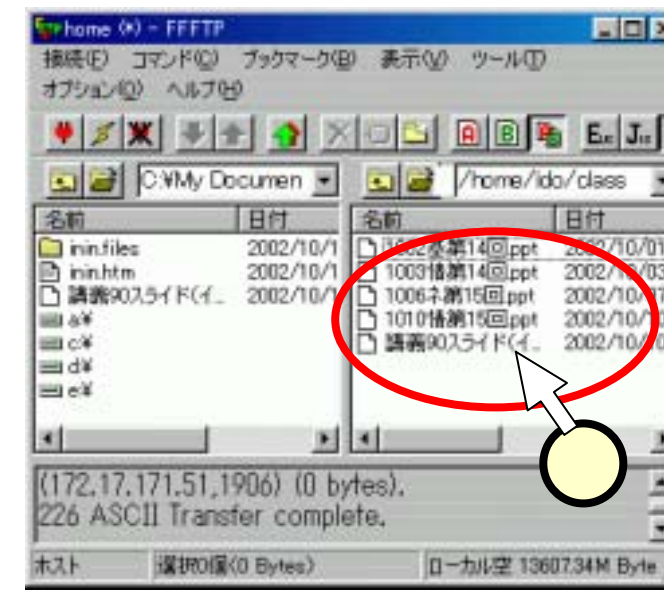

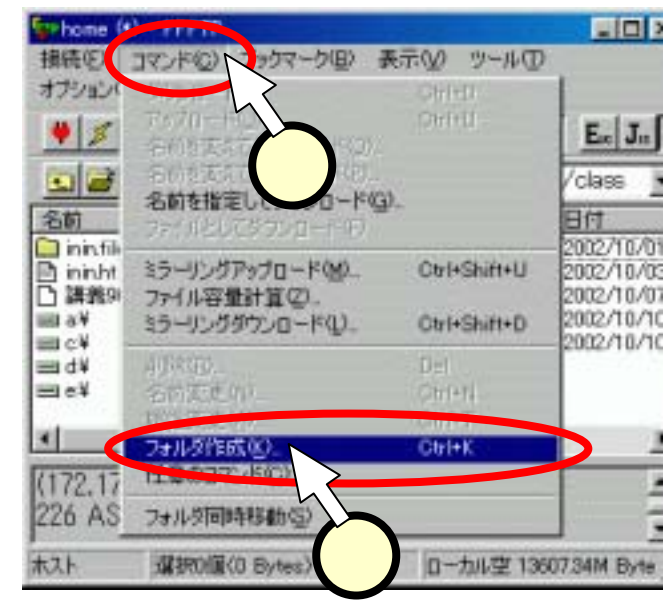

## (4.6)ファイルが見えないと思ったら。。。

- ファイルが無い!無い!無い!
  - Q:「あるはずのファイル(フォルダ)がfftpの画面上で見え ない!」
  - A:「見えない側(左の手元のPC上 or 右のネット上)をクリック(1)してから、[表示]-[最新の情報に更新]を選択(2)する。これで見えるはず。」

| -                                                                                                    |           |                                    |                  |
|----------------------------------------------------------------------------------------------------|-----------|------------------------------------|------------------|
| こちら側にあるはずの                                                                                                    | クマークB)    | 表示() シール( オブショ                     | ±ン(0) ヘルプ(!      |
|                                                                                                    |           | J7/V氛Ü                             | Ctrl+Y           |
| ノアイルか見んない時は、                                                                                                    |           | 検索(F)                              | Ctrl+F           |
|                                                                                                    | nents¥web | 次を検索(N)                            | F3               |
| ○     ○     ○     ○     ○     ○       名前     日付     名前     日付       ○     10022基第14回ppt     2002/10/01                                                                                                    | <u>ন</u>  | 選択(U)<br>全選択/解除( <u>A</u> )        | Ctrl+S<br>Ctrl+A |
| ■ c¥<br>■ d¥<br>■ d¥<br>■ d¥<br>■ c¥<br>■ c<br>■ c¥<br>■ c¥<br>■ c¥<br>■ c¥<br>■ c¥<br>■ c¥<br>■ c¥<br>■ c¥<br>■ c<br>■ c<br>■ c<br>■ c<br>■ c<br>■ c<br>■ c<br>■ c |           | 形式(①<br>ソート(S)<br>・. で始まるファイルを表示(① | ここをク             |
| (172.17.171.51.1 bytes).                                                                                                    |           | ファイルー覧をビューワで表示<br>処理内容をビューワで表示()   |                  |
| ▲<br>ホスト 選択O個(0 Bytes) ローカル空 13607.34M Byte                                                                                                    |           | - π − 1 − −                        |                  |

(5.1)注意1:上書き

アップロード・ダウンロードの際に、旧いファイルを新しいファイルに上書きしてしまえば、当然、データが失われます。まちがえないでね!

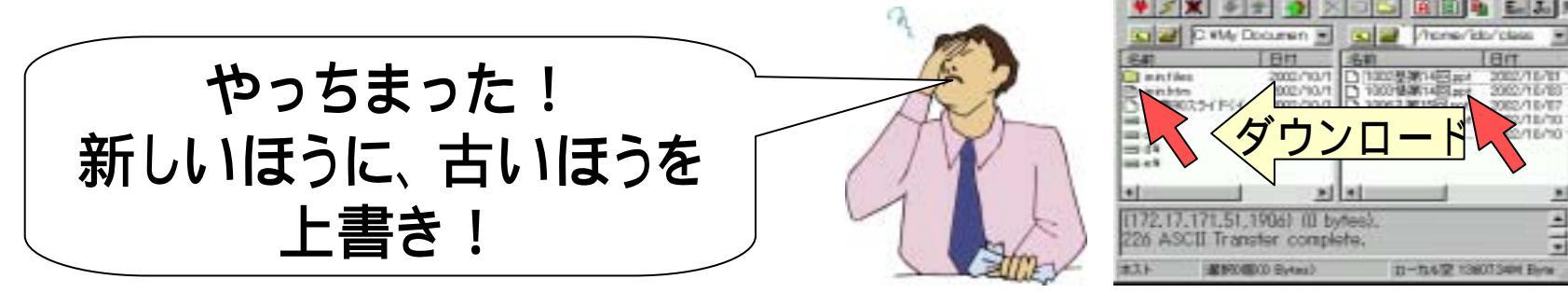

- ネット上のフォルダ、public\_html、internal\_htmlは、Web サイト作成にて使うフォルダです。
- ネット上のフォルダ・ファイルは整理しておくように心がけましょう!50Mbyteの上限がありますから、いくらでもファイルがおいておける訳ではありません。

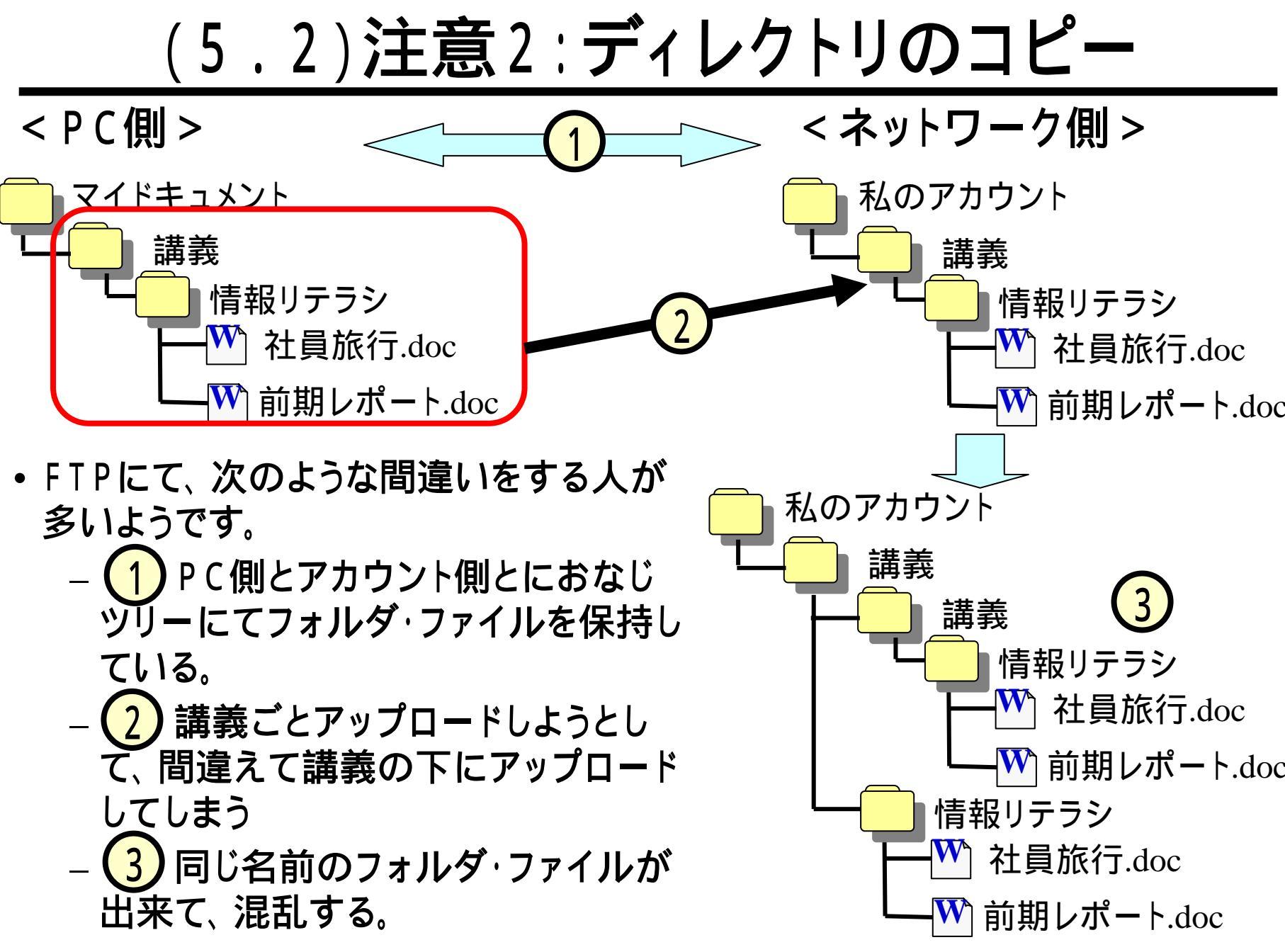

# (5.3)注意2:ディレクトリのコピー(つづき)

前スライド(5.2)のような間違いをしないように、アップ
 ロード先 / ダウンロード先には、十分注意してください。

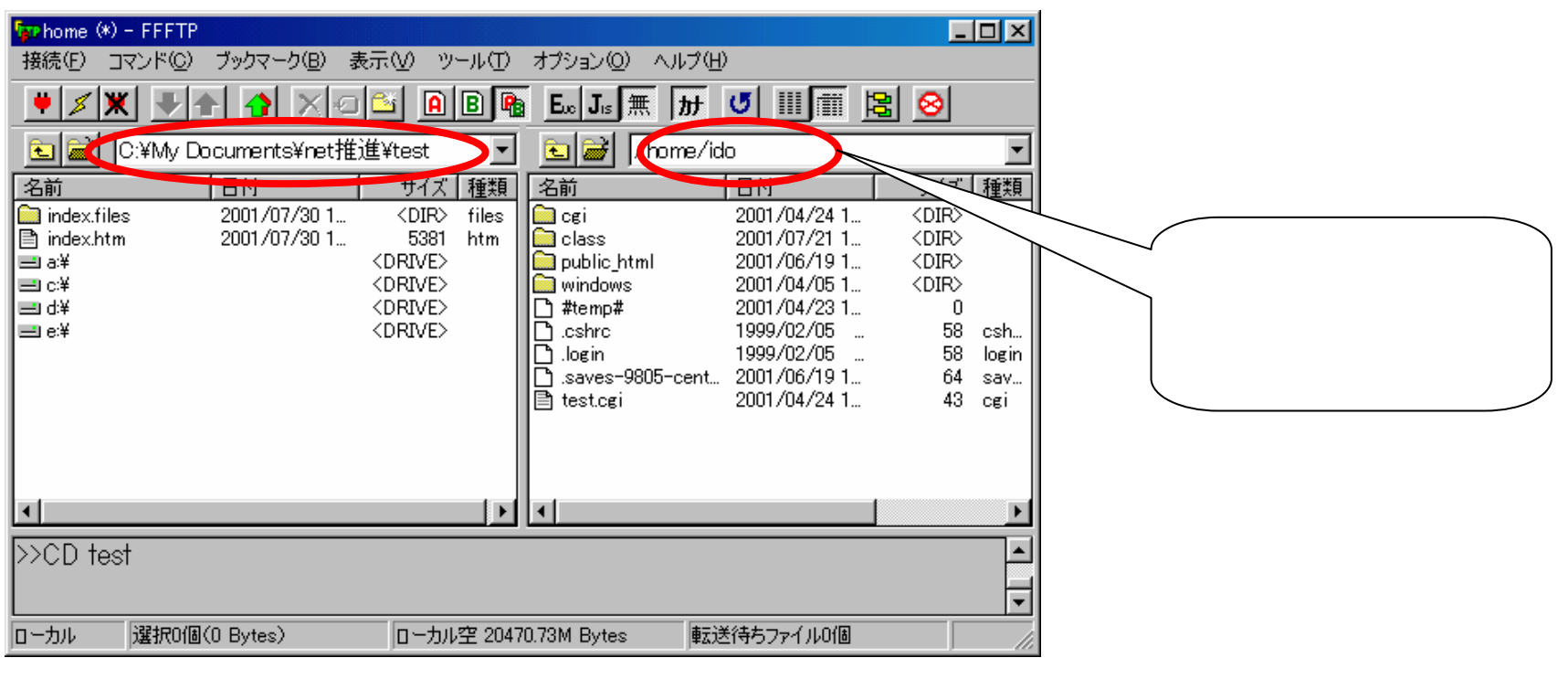

### パス名: 「葦かびの萌えいずるごと〈ーフォルダに関する注意事項ー」 スライド(6)参照

エート かたむて せん

### (5.4)注意3:PC側のパス名

手元のPCでの"マイドキュメント"は次のようなディレクトリ構成の下にあります。

### Documents and Settings

岐阜経済大学

C :

L 1.

 My Documents
 ダウンロードする際には、PC側のパス名を確認して、 変なディレクトリにダウンロードしないようにしてくださ

| 接続(E) コマンド(C)                               | ブックマーク( <u>B</u> ) 表:                        | <u>∓</u> ∭ "                                                | ール① オプション② ヘルブ         | <u>к(H)</u>                    |                                                        |                                                                                   |     |
|---------------------------------------------|----------------------------------------------|-------------------------------------------------------------|------------------------|--------------------------------|--------------------------------------------------------|-----------------------------------------------------------------------------------|-----|
| ♥ ✗ 淋 ♥                                     | 🕈 🔥 🗙 ብሀ                                     | <b>i</b> 🗋                                                  | <b>B 📭 E.c J.s</b> 無 か | • J III 🔳 😫                    | 8                                                      |                                                                                   |     |
| 🖭 🛋 C:¥Doc                                  | uments and Setting                           | s¥岐阜縚                                                       | 済大学¥My Documents       | 🗩 🗈 🖬 🖊 hom                    | e/ido                                                  |                                                                                   |     |
| 224                                         | 日付                                           | サイス                                                         | 神                      | 名前                             | 日付                                                     | サイズ 利                                                                             | ŧ   |
| 治則                                          |                                              |                                                             |                        |                                |                                                        |                                                                                   | _   |
| 名則<br>My Music                              | 2003/04/01 1                                 | <dir></dir>                                                 |                        | dt                             | 2003/05/08 1                                           | <dir> dt</dir>                                                                    |     |
| 名町<br>My Music<br>My Pictures               | 2003/04/01 1<br>2003/05/08 1                 | <dir><br/><dir></dir></dir>                                 | -                      | dt                             | 2003/05/08 1<br>2002/05/13                             | <dir> dt<br/><dir> so</dir></dir>                                                 | ) r |
| 名則<br>My Music<br>My Pictures<br>Word2002基礎 | 2003/04/01 1<br>2003/05/08 1<br>2003/05/07 1 | <dir><br/><dir><br/><dir><br/><dir></dir></dir></dir></dir> |                        | .dt<br>.solregis<br>bin        | 2003/05/08 1<br>2002/05/13<br>2002/07/08               | <dir> dt<br/><dir> so<br/><dir></dir></dir></dir>                                 | olr |
| 名町<br>My Music<br>My Pictures<br>Word2002基礎 | 2003/04/01 1<br>2003/05/08 1<br>2003/05/07 1 | <dir><br/><dir><br/><dir><br/><dir></dir></dir></dir></dir> |                        | .dt<br>.solregis<br>bin<br>cgi | 2003/05/08 1<br>2002/05/13<br>2002/07/08<br>2002/04/23 | <dir> dt<br/><dir> so<br/><dir><br/><dir><br/><dir></dir></dir></dir></dir></dir> | ır  |

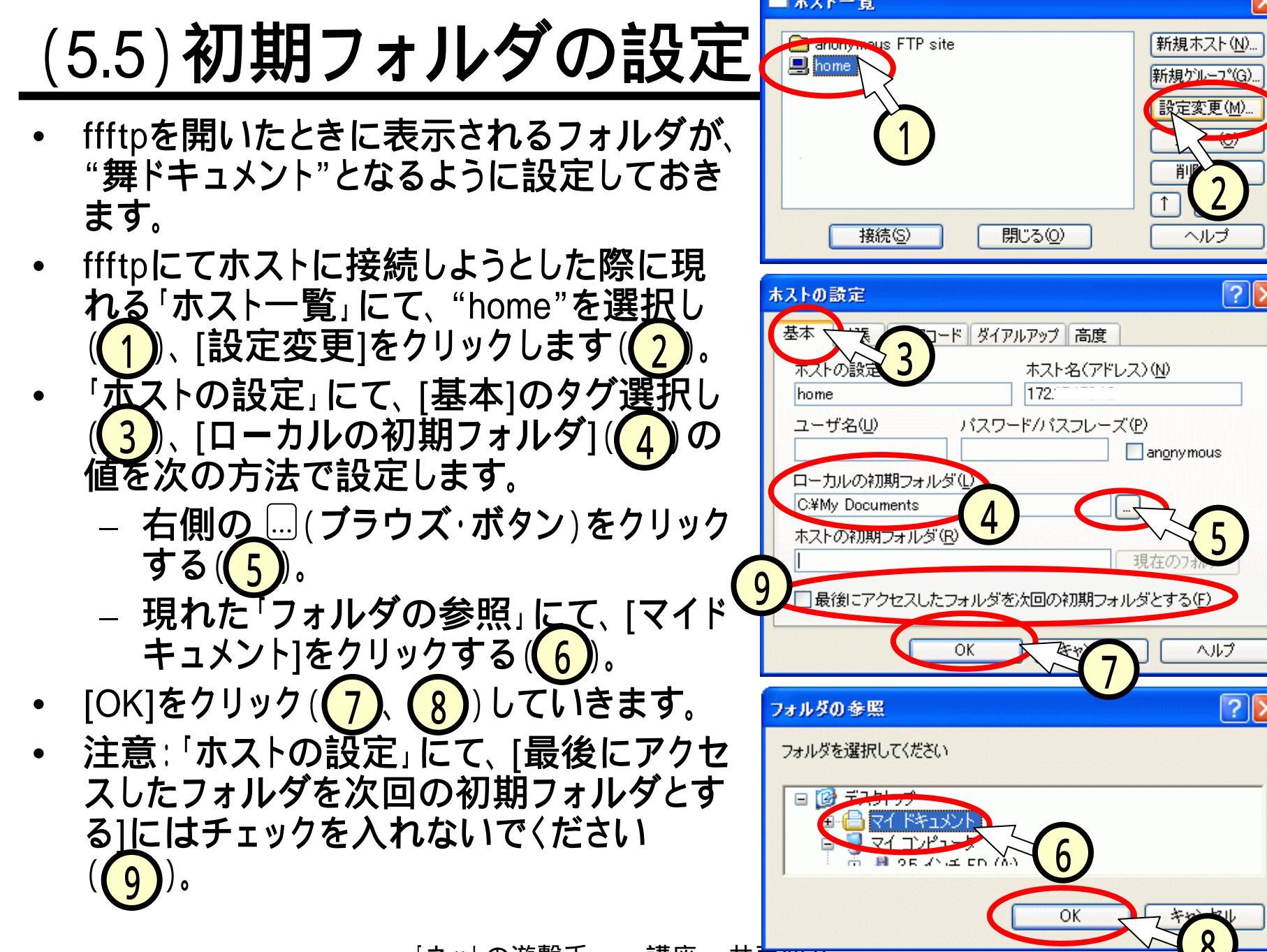

(6.1)Webサイト上へのファイル転送

- 大学内の環境では、学生のみなさんのWebサイトが 用意されています。
- 情報リテラシーの授業では、次のようなディレクトリ (=フォルダ)に、作成したファイルを転送して、Web上 で見えるようにします。
- あなたのアカウント
   internal\_html
   literacy
   lit\_typing1.txt
   COJ 1 レクトリ配下 のファイルがWeb上で 見える
- スライド「葦かびの萌えいずるごとく フォルダに関する注意事項 」学んだ知識を活かしてください。

## (6.2)転送したファイルを見る

- Webブラウザにて、アップロードしたファイルを見ることが出来ます。
- Webブラウザのアドレス欄に次のように入力(1))します。

| 井戸伊倉のWebサイト - Microsoft Internet Explore         |
|--------------------------------------------------|
| ファイルモン 編集(日) 表示(小) お気に入り(白) ワール(日) へ             |
| G 🕫 · 🕤 · 🖹 🖹 🏠 🔎 👯 🌟 89                         |
| PRI AU http://center.gitu-keizai.ac.jp/c307xxxx/ |
| 耕戸行                                              |

http://center.gifu-keizai.ac.jp/
~<u>cxxxxxx</u>/literacy/lit\_typing1.txt

#### └──学籍番号

- ・「ファイルのダウンロード」のダイ アログボックスが現れ、ここで、 [開く]をクリック(2)します。
- Wordのイメージで、ファイルを見ることが出来ます(3)。
- 講師による採点も、ブラウザで行います。自分のファイルが見えることを確実に確認しておいてください。

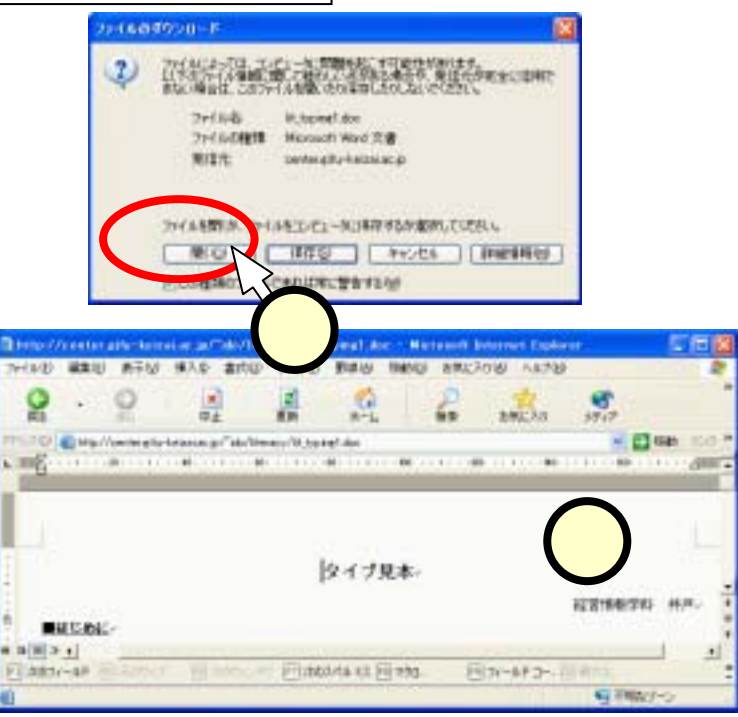

(6.3)開いたファイルに関する注意!

 前スライド(6.2)のように、ブラウザで開いたネット上の Word文書は、編集可能ですが、これをネット側に保 存することは出来ません(名前を付けてローカルには 保存出来ます)。

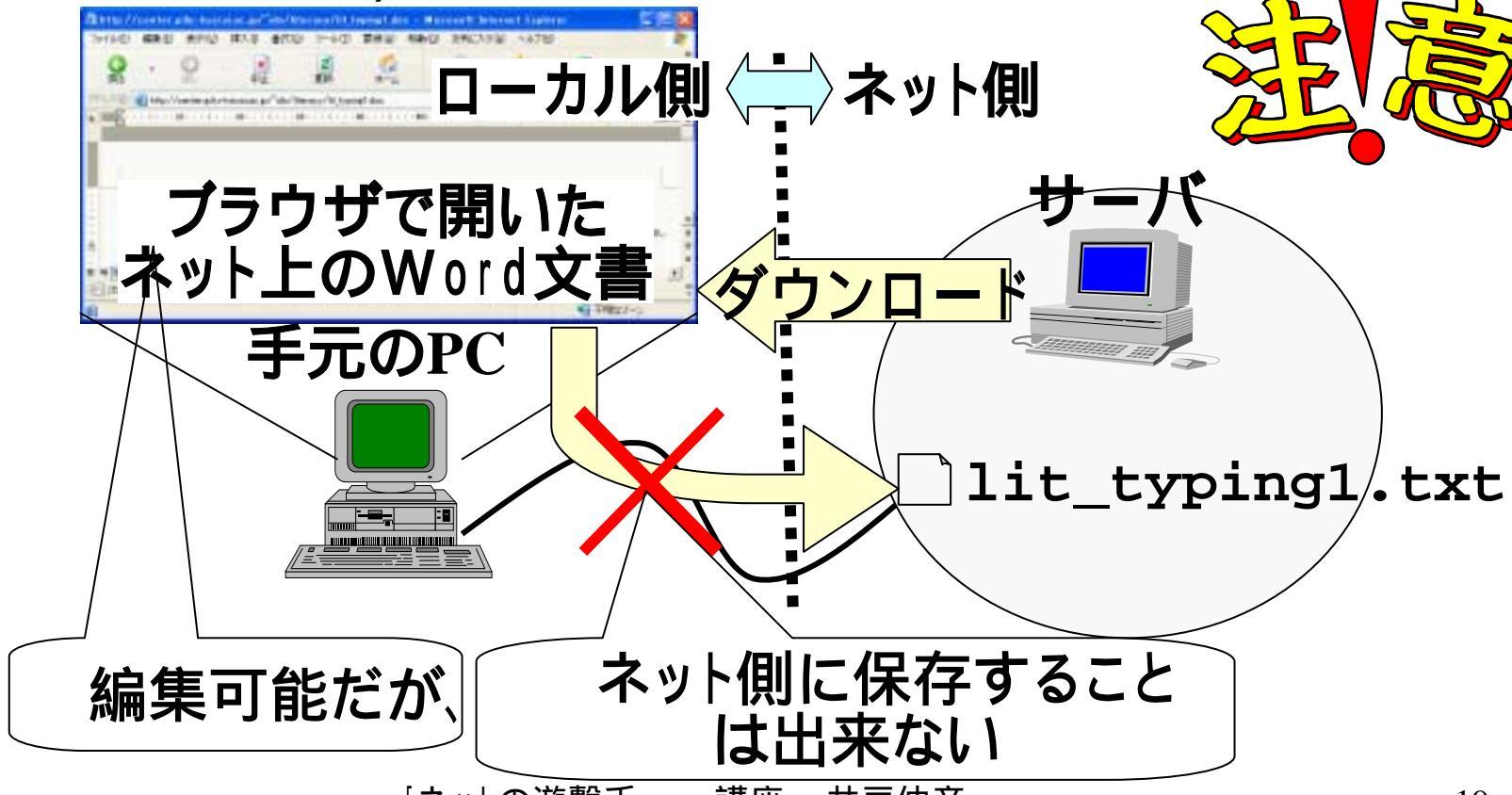

## (6.4)ありがちな間違え

- アップロードしたファイルがブラウザで見えなかった方、
   次のような原因が多いようです。
  - ファイル名を「直接入力」で入力していない((1))。
  - アドレスやファイル名を間違えている。

X :http://center.gifu-keizai.ac.jp/ cxxxxxx/litenacy/lit\_typing1

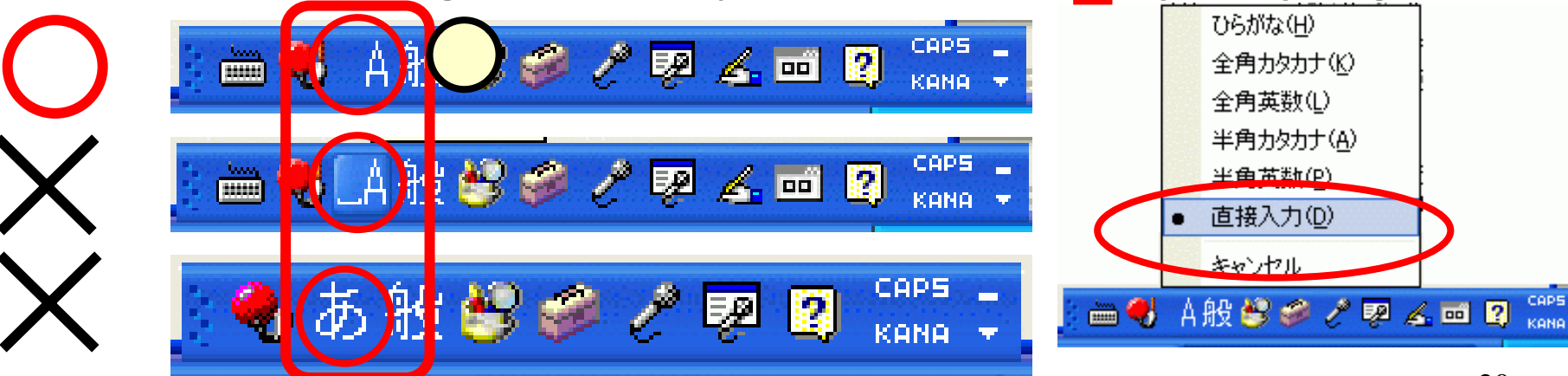